This document is to assist you in opening a service request on a unit that needs scheduled or unscheduled maintenance. Please follow the steps below and let us know if we can assist you further.

Thank you,

Your HubNetic Support Team

#### Navigate to the HubNetic website

It is recommended that you use Google Chrome

https://fleetmanager.bebsoft.com

| HubNetic | ×                                                 |
|----------|---------------------------------------------------|
| . ← → G  | Secure   https://fleetmanager.bebsoft.com/#/login |

## Login

If you do not have a login, please contact us:

- 1-833-HubNetic (482-6384)
- support@hubnetic.com

| <image/> <section-header><section-header><section-header><section-header><section-header><section-header><section-header><section-header></section-header></section-header></section-header></section-header></section-header></section-header></section-header></section-header> |  |
|----------------------------------------------------------------------------------------------------|--|
| Login                                                                                                    |  |
| Forgot your password?                                                                                                    |  |

#### **Navigate to 'New Service Request'**

Once you login, hover of 'Service Provider' and a sub-menu will appear. Once that submenu appears, select 'New Service Request'

| Overview C | -Suite 🔻      | Assets 🔻    | Service Provider 🔻  | Expenses 🔻  |
|------------|---------------|-------------|---------------------|-------------|
|            |               |             | Dashboard           |             |
| 12         | (All Regions) |             | Service Requests    | • (All Loci |
|            | _             |             | New Service Request |             |
| 2          | T             | High Risk / | Scorecard           |             |
|            |               |             | SP vs Client Avg    | /pes        |

#### **Complete 'New Service Request' Form**

- Asset Location is your location
- Asset Tag
  - This field helps you search by Asset Tag, Make, Model or Serial Number for your convenience
- Service Provider Location
  - Based off your location's preferences you will have at least one service provider to select based on which asset you select

- Description of Service Request
  - Please provide as much detail as possible for your service provider to be quick and efficient to get your unit back up and running.
- Urgent
  - Click the urgent button if your service needs to be prioritized as such to your service provider

| New Service Request                 | Subard Carcol                                                                 |
|-------------------------------------|-------------------------------------------------------------------------------|
| Date 12/05/2017                     | Asset Location *                                                              |
|                                     | Assec Tag *                                                                   |
|                                     | Not To Exceed *                                                               |
|                                     | Service Provider Location *                                                   |
|                                     | Description of Service Request *                                              |
|                                     | 1000 sharacters remaining                                                     |
|                                     | Urgent?                                                                       |
| New Service Request                 | Saleri                                                                        |
| Date 12/05/2017                     | Asset Location *                                                              |
| Asset Tag 24<br>Serial Number 69500 | Portland                                                                      |
| Year 2003<br>Miake Toyota           | Asset Tag *<br>24 - Toyota - 7FGU25 - 69500                                   |
| Location Portland                   | Not To Exceed *                                                               |
|                                     | \$750.00                                                                      |
|                                     | Service Provider Location * Toyota Lift North West - Clackamas, Oregon, 97015 |
|                                     | Description of Service Request *<br>Unit keeps dying                          |
|                                     |                                                                               |
|                                     | 984 characters remaining                                                      |
|                                     |                                                                               |
|                                     |                                                                               |

### Submit

- Once you submit your service request you will get a notification that it was successfully submitted and a reference number is provided.
- You can either select 'Return' and it will go back to the previous page you were on OR
- You can select 'New Service Request' to submit a new service request.

| Service Request                       |                                                                                     |  |  |
|---------------------------------------|-------------------------------------------------------------------------------------|--|--|
| Your service reque<br>number #7520641 | st has been successfully submitted. Please use service request<br>5 as a reference. |  |  |
| New Service Request                   | Return                                                                              |  |  |